第4部

700円無線マイコンESP32で初体験!

# [MicroPython]の 基本的な使い方

ご購入はこちら

西本 卓也

| <pre>\$ cd.<br/>\$ mkdir esp.<br/>\$ wgetno-check-certificate https://dl.espressif.<br/>com/dl/xtensa-esp32-elf-linux64-1.22.0-61-gab8375a-<br/>5.2.0.tar.gz.<br/>\$ cd esp.</pre> |
|----------------------------------------------------------------------------------------------------|
| <pre>\$ tar xfz/xtensa-esp32-elf-linux64-1.22.0-61-<br/>gab8375a-5.2.0.tar.gz</pre>                                                                                                |
| <pre>\$ git clonerecursive https://github.com/</pre>                                                                                                    |
| <pre>micropython/micropython-lib.git \$ git clonerecursive https://github.com/     nishimotz/micropython-esp32.git </pre>                                                          |
| <pre>\$ git clonerecursive https://github.com/<br/>orprospif/orm.idf git</pre>                                                                                                    |
| <pre>\$ cd esp-idf<br/>\$ git checkout<br/>P20620620620620620620620620020000000000</pre>                                                                                           |
| \$ git submodule updateinitrecursive                                                                                                    |
| \$ cd (本文参照)-                                                                                                    |
| <pre>\$ export ESPIDF=~/esp/esp-idf \$ export IDF_PATH=~/esp/esp-idf \$ export PATH=\$PATH:\$HOME/esp/xtensa-esp32-elf/bind</pre>                                                  |
| <pre>\$ cd micropython-esp32<br/>\$ make -C mpy-cross<br/>\$ cd ports/esp32<br/>\$ make </pre>                                                                                     |

図1 ソースコードの入手からビルドまでの手順 コマンドを入力した後,実行時に表示される文字などは省略している

### MicroPython (BLE対応版)の ビルド

執筆時点では、ESP32版 MicroPython (micropython -esp32) へは BLE が実装されていません. そこで公式 のバイナリ (FirmwareforESP32boards)を使わず,筆 者が公開するソースコードからビルドします.

#### 開発用 PC の準備

ESP32版MicroPythonのビルドは, Linuxまたは macOSで行う必要があります. 筆者は, Windows用 のVMwareで動かしているUbuntu Linux 17.04 (64 ビット)で作業しています.

作業に必要なパッケージを以下のコマンドでインス トールします.

\$ sudo apt-get install git wget make

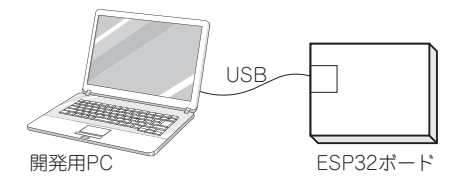

図2 ESP32ボードと開発用PCの接続 ボードに設けられたMicro-USBコネクタをPCに接続す るとシリアル・ポートとして認識される.ポート番号や デバイス名は記録しておく

libncurses-dev flex bison gperf python2.7 python-serial picocom

## ● ソースコードを入手してビルド

ESP32版 MicroPython のソースコードは, GitHub から取得します.gitのsubmoduleという機能が 使われているため,GitHubのウェブ・サイトからアー カイブ・ファイルをダウンロードするのではなく,コ マンドラインでgit cloneを実行します.

手順の概要は以下の通りです.

- ①ESP32toolchainの入手
- <sup>②</sup>micropython-libリポジトリの入手
- ③micropython-esp32リポジトリの入手
- ④esp-idfリポジトリの入手,指定されたリビジョンのチェックアウト

⑤makeの実行

⑥make deployを実行しESP32ボードに書き込み
 具体的な手順を図1に示します.シェルはbashを
 使っています.

git checkoutでは、ハッシュ値を指定してい ます. ここで指定する値は~/esp/micropythonesp32/ports/esp32/Makefileに記述された ESPIDF SUPHASHをそのまま使用します.

#### ● ESP32への書き込み

ESP32ボードと開発用PCを,図2のようにMicro-USBケーブルで接続します.給電と通信の両方が行 えるMicro-USBケーブルが必要です.